## **GEBRUIKSHANDLEIDING**

## THUISALARM

# mijnSQS.nl

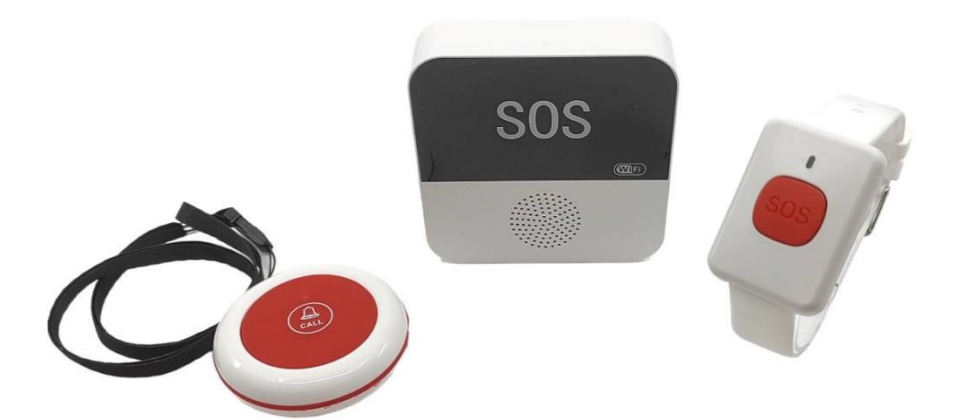

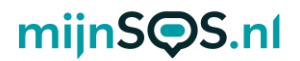

Bedankt voor het kiezen voor het thuisalarm van mijnSOS! In deze handleiding vindt u de instructies om het alarm in te stellen en te koppelen aan de app.

#### Uitleg knoppen ontvanger

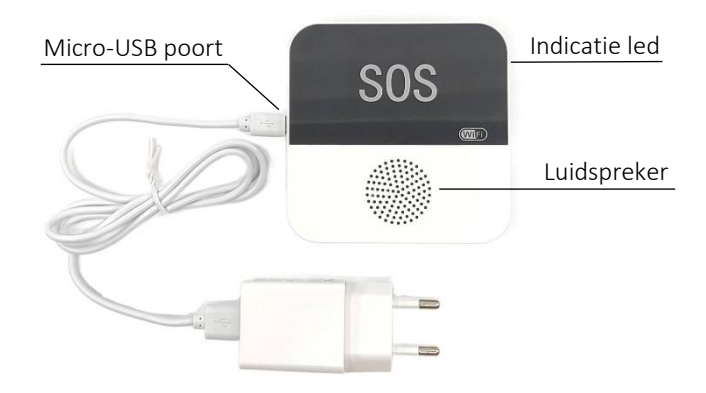

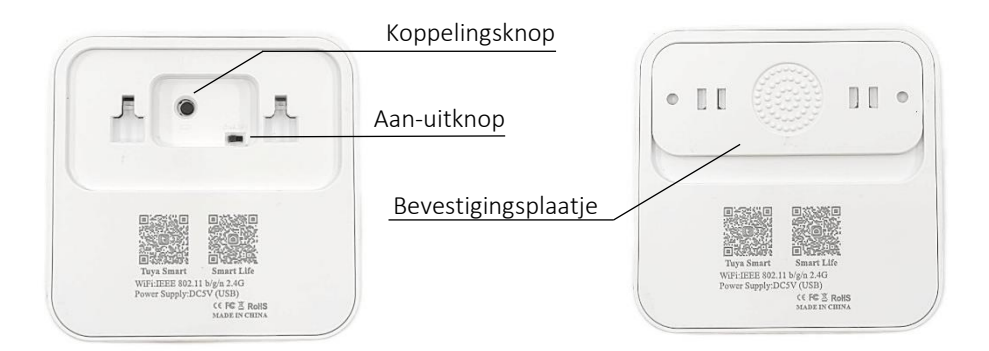

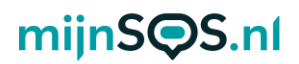

#### Werking van het systeem

Wanneer de SOS-knop of het alarm horloge wordt ingedrukt wordt een signaal naar de ontvanger gestuurd. Het ingestelde alarmgeluid zal vervolgens klinken op de ontvanger. De naam en het wachtwoord van de wifi moeten worden ingesteld op de ontvanger, zodat deze verbinding kan maken met het internet. Via de internetverbinding stuurt de ontvanger de alarmmelding door naar de app. Via de app kunt u op afstand meldingen krijgen van een alarm.

### Plaatsing van de ontvanger

De SOS-knop en het alarm horloge moeten zich binnen het bereik van de ontvanger bevinden om een alarm te activeren. Het bereik is groot genoeg om binnenshuis voldoende dekking te bieden. Zorg er wel voor dat de ontvanger centraal is geplaatst.

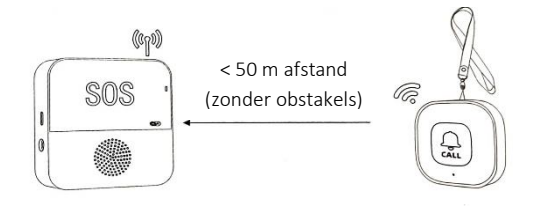

De ontvanger zelf moet ook dicht genoeg bij uw router zijn geplaatst om verbinding te maken met het internet.

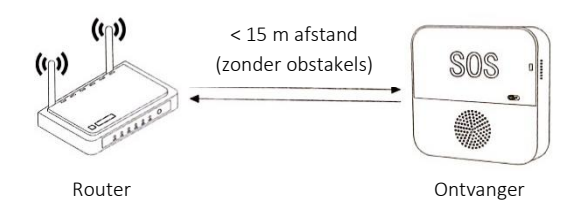

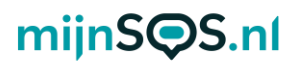

Houd er rekening mee dat de ontvanger geen interne batterij heeft en dus altijd voorzien moet zijn van stroom via de oplaadadapter en micro-USB kabel.

### Koppelen van de SOS-knop aan het kastje

Voorzie de ontvanger van stroom door middel van de oplaadadapter en de micro-USB kabel. Schuif vervolgens het bevestigingsplaatje van de achterkant van de ontvanger af, schakel de ontvanger in en klik kort op de koppelingsknop. De ontvanger begint daarna te piepen. Klik vervolgens op de SOSknop of het alarm horloge. Het piepen zal daarna stoppen en de apparaten zijn gekoppeld. Dit moet u doen voor elk accessoire dat u wilt koppelen.

#### Account aanmaken in de app

Download allereerst de Smart Life app door de QR

code te scannen. Open de app en klik vervolgens op "nieuw account". Daarna kunt u uw email adres invullen en ontvangt u een verificatiecode om het emailadres te bevestigen.

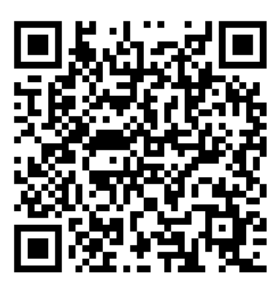

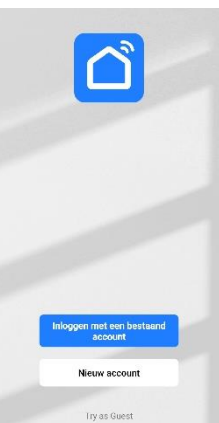

Als u de verificatiecode niet direct ontvangt, controleer dan of de e-mail in uw spam terecht is gekomen.

## mijnS**Q**S.nl

**Let op:** De app is ook gemaakt voor gebruik met andere 'smart devices' voor thuis. U zult dus een aantal opties tegenkomen in de app die niet van toepassing zijn op het thuisalarm. De opties die van toepassing zijn, zullen hieronder worden behandeld.

## Ontvanger koppelen aan de app

Schakel eerst de wifi en bluetooth in van uw telefoon om de ontvanger te koppelen aan de app. Houd vervolgens de koppelingsknop 6 seconden ingedrukt. Er zal een groen lampje gaan knipperen op de ontvanger om aan te geven dat deze in de koppelingsmodus staat.

Klik daarna in de app op "toestel toevoegen". Uw telefoon zal automatisch de ontvanger herkennen. Klik op het apparaat in de app om deze toe te voegen.

Tijdens het toevoegen krijgt u een melding om de naam en het wachtwoord van uw wifi in te voeren. Dit heeft de ontvanger nodig om verbinding te maken met het internet en de alarmmeldingen door te sturen naar de app.

| Q | No devices        | G | <ul> <li>Searchan<br/>entered j</li> <li>Software</li> <li>Software</li> <li>Vort caller</li> </ul> | Add D                                            | evice                  | C device has            | X<br>1 device(s) adde<br>1 device(s) being<br>0 device(s) being | Add Device d successfully WIFI caller udded successfully added 1 | Z |
|---|-------------------|---|----------------------------------------------------------------------------------------------------|--------------------------------------------------|------------------------|-------------------------|-----------------------------------------------------------------|------------------------------------------------------------------|---|
|   | Toestel Toevoegen |   |                                                                                                    | Handmatig toevoegen                              |                        |                         |                                                                 |                                                                  |   |
|   |                   |   | Electra                                                                                             |                                                  | Socket                 |                         |                                                                 |                                                                  |   |
|   |                   |   | Verlichting                                                                                         | t t<br>stopcontact(BL<br>E+Wi-Fi)<br>(BLE+Wi-Fi) | stopcontact<br>(Wi-Fi) | stopcontact<br>(Zigbee) |                                                                 | Doorgaan                                                         |   |
|   |                   | Ø | nsor                                                                                                |                                                  |                        |                         |                                                                 |                                                                  |   |

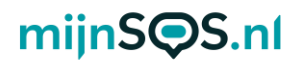

#### Testen van de notificaties

Het is belangrijk dat u de meldingen van de app goed heeft ingesteld, zodat u meteen op de hoogte bent bij een alarm. Test daarom goed of de meldingen van de app correct worden weergegeven bij een alarm. Als u geen melding krijgt van de app, kijk dan in de instellingen van uw telefoon of de app genoeg toestemming heeft om meldingen te sturen.

#### Apparaten delen met anderen

U kunt het alarm met meerdere apparaten volgen. Dit kunt u doen door het apparaat te delen in de app. Ga naar het startscherm van het alarm en klik vervolgens rechtsboven op het potloodje. Klik vervolgens op de knop 'toestel delen'. U krijgt dan de optie om een link te delen met een van uw contacten.

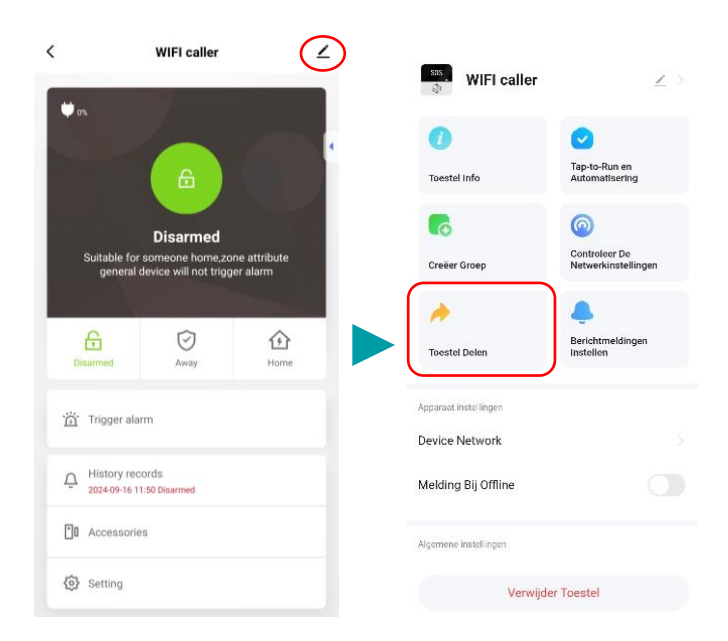

# mijnS**Q**S.nl

Degene met wie u de link deelt moet wel de Smart Life app hebben geïnstalleerd en een account hebben aangemaakt. De ontvanger heeft alleen het recht om meldingen te krijgen van alarmen, maar kan de instellingen niet aanpassen, dit kan alleen de gebruiker die de knop als eerste heeft toegevoegd. U kunt er ook voor kiezen om met verschillende telefoons op hetzelfde account in te loggen.

### Aanpassen van het alarm

Klik op de knop 'setting' om de duur en het volume van het alarm aan te passen.

| Ф ок                                                                              | < Setting         |        |
|-----------------------------------------------------------------------------------|-------------------|--------|
|                                                                                   |                   |        |
|                                                                                   | Delay set         | 082    |
| Disarmed                                                                          | Alarm             |        |
| Suitable for someone home,zone attribute<br>general device will not trigger alarm | Alarm sound       |        |
|                                                                                   | Alarm volume      | High > |
| Disarrand Away Home                                                               | Alarm light       |        |
| creannea Away none                                                                | Alarm time        | 10 s > |
| <u>៉</u> ែ Trigger alarm                                                          | Alarm sound delay | 0 s >  |
|                                                                                   | Other             |        |
| History records     2024-09-16 11:50 Disarmed                                     | Factory reset     | >      |
|                                                                                   |                   |        |
| 🔞 Setting                                                                         |                   |        |

Het geluid dat klinkt bij een alarm kan ook aangepast worden. Klik hiervoor op de knop 'accessoires'. U krijgt vervolgens een overzicht met alle gekoppelde SOS-knoppen/horloges. U kunt

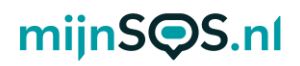

per apparaat een ander geluid instellen. Klik hiervoor eerst op het apparaat en kies vervolgens een geluid bij 'device ring'. Klik vervolgens rechtsboven op 'save'. U kunt in dit menu ook de naam van het apparaat aanpassen door hierop te klikken en een nieuwe naam in te voeren.

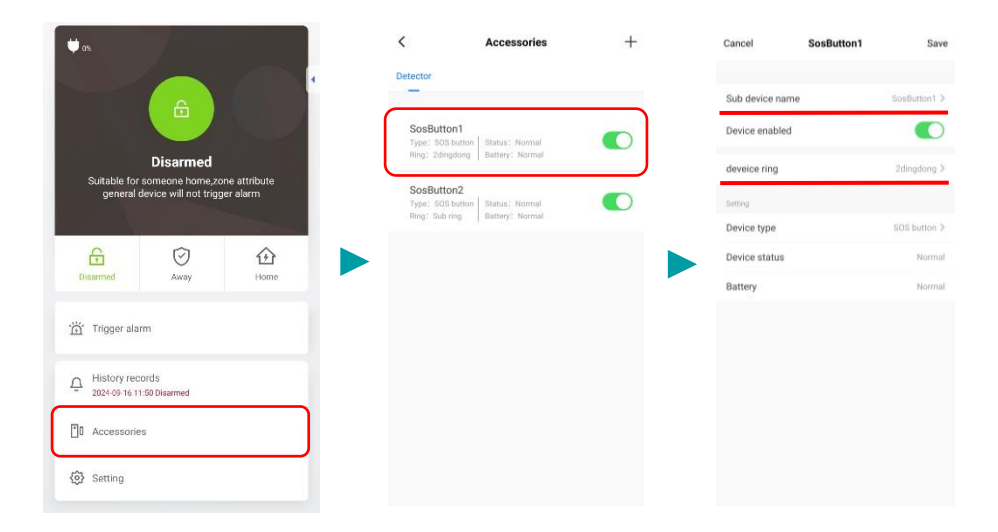

#### Aanpassen naam ontvanger

Klik op het potloodje rechtsboven en vervolgens linksboven op het SOS-icoontje om de naam van de ontvanger aan te passen.

#### Verwijderen van kastje of SOS-knop uit de app

Klik op het potloodje rechtsboven in de app en scroll helemaal naar beneden om de ontvanger uit de app te verwijderen.

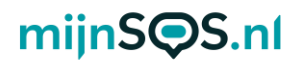

#### Vervangen van de batterij

Zowel de SOS-knop als het horloge bevat een A27 5V batterij met een levensduur van ongeveer 2 jaar (afhankelijk van het gebruik). Schroef de 4 schroeven aan de achterkant van het horloge los om de batterij te vervangen. Om de batterij van de SOS-knop te vervangen moet u eerst het plaatje aan de achterkant er afschuiven door met een schroevendraaier het palletje voorzichtig omhoog te duwen (zie afbeelding).

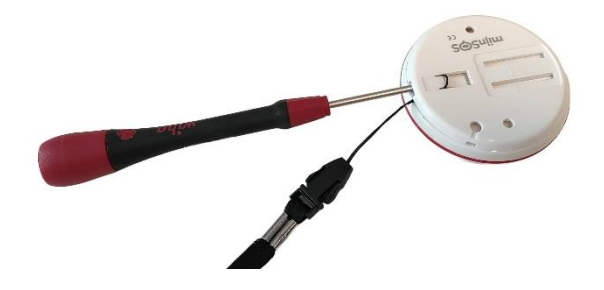

Nadat het plaatje van de knop af is kunt u de 3 schroeven aan de achterkant losschroeven om de batterij te vervangen. Let erop dat u bij het terugschroeven van de knop en het horloge de rubberen ringen correct terugplaatst om de waterdichtheid te garanderen.

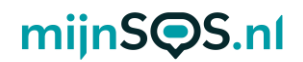

CE-Markering Dit apparaat voldoet aan de gestelde eisen van de CE-Markering bij gebruik in een woonomgeving, commerciële of licht industriële omgeving of in een voertuig.

#### VEREENVOUDIGDE EU-CONFORMITEITSVERKLARING

Hierbij verklaar ik, mijnSOS BV te Nuenen Nederland, dat het type radioapparatuur Thuisalarm conform is met Richtlijn 2014/53/EU. De volledige tekst van de EU-conformiteitsverklaring kan worden geraadpleegd op het volgende internetadres: www.mijnsos.nl/conformiteitsverklaring